### **SAISIE DES REQUÊTES**

L'onglet SAISIE DES REQUÊTES Votre nom et votre emplacement s'affiche dans le coin supérieur droit

| ≡ ∞ | PATIENTS |     | PRÉLÈVEMENTS | REQUÊTES | RÉSULTATS RAPPORTS |     |      |                       | Bon<br>EBAHM4AB | jour David Côté   PR<br>Fermer la sessi |
|-----|----------|-----|--------------|----------|--------------------|-----|------|-----------------------|-----------------|-----------------------------------------|
|     |          |     |              |          |                    |     |      |                       | 200             |                                         |
|     |          | Nom |              |          | Prénom             | DDN | RAMQ |                       |                 |                                         |
|     |          |     |              |          |                    |     |      |                       |                 |                                         |
|     |          | NDM |              |          | NDM de la mère     |     |      |                       |                 |                                         |
|     |          |     |              |          |                    |     |      | PHONÉTIQUE RECHERCHER |                 |                                         |

Si vous souhaitez revenir à la page de sélection d'un emplacement vous n'avez qu'à cliquer sur l'emplacement dans le coin supérieur droit.

Une fois l'emplacement sélectionné, on peut constater que l'on retrouve les liens vers les onglets de la barre de menu au haut de l'écran également dans la colonne de gauche en cliquant sur les 3 barres blanches dans le coin supérieur gauche

| ← C ( ♪ https://scclbpreg                                    | labgen.rtss.ge.ca.433(vwp)/office)#/oe/search A` 🟠 🏠 Metere & joer 🖏 ···· 🖣                                                                                  |
|--------------------------------------------------------------|----------------------------------------------------------------------------------------------------|
|                                                              | e des requêtes prélévements requêtes résultats rapports 🔐 😭 feutimide 🖉 des requêtes résultats rapports 😭 des requêtes des des des des des des des des des d |
| DAVID CÔTÉ (FBE0091)<br>4 AB MAISONNEUVE (240)<br>(FBAHM4AB) | Nom Prénom DON RAMQ                                                                                                    |
| A PATIENTS                                                   | NDM NDM de la mère                                                                                                    |
| SAISIE DES REQUÊTES                                          | PHONÉTQUE RECHERCHER                                                                                                    |
| PRÉLÉVEMENTS V                                               |                                                                                                    |
| REQUÊTES                                                     |                                                                                                    |
| C RÉSULTATS                                                  |                                                                                                    |
| 🔁 RAPPORTS 🗸 🗸                                               |                                                                                                    |
| GESTION DES<br>APPROVISIONNEMENTS                            |                                                                                                    |
| <b>Q</b> MODIFIER L'EMPLACEMENT                              |                                                                                                    |
| PARAMÈTRES                                                   |                                                                                                    |
| À PROPOS                                                     |                                                                                                    |
| FERMER LA SESSION                                            |                                                                                                    |
|                                                              |                                                                                                    |

Selon votre profil, il est possible que des onglets ne soient pas disponibles pour le travail que vous devez effectuer. Si vous croyez en avoir de besoin, veuillez-vous adresser à votre gestionnaire

Voici ce que l'on retrouve à l'intérieur de chacun de ces onglets PATIENTS

Rechercher et mettre à jour la fiche du patient.

#### SAISIE DES REQUÊTES

Enregistrer une requête.

Permet aussi de rechercher un patient.

Prélèvements

Permet de voir les requêtes enregistrées.

Permet de réimprimer des étiquettes.

Permet d'annuler une requête.

Permet d'indiquer qu'un spécimen a été prélevé (démarquage).

REQUÊTES

Permet de voir les anciennes requêtes pour un patient RÉSULTATS

Centre intégré universitaire de santé et de services sociaux de l'Est-del'Île-de-Montréal OUÉDEC @ 10

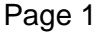

### RAPPORTS

Permet d'obtenir un rapport sur le statut des spécimens (non privilégié)

### Saisie des requêtes

### Identification de l'usager

Dans l'onglet SAISIE DES REQUÊTES afin de bien identifier le patient Inscrire le numéro d'assurance maladie RAMQ c'est le meilleur moyen ou le numéro de dossier de l'usager NDM étant donné qu'ils sont unique.

Pour les patients dont le numéro de RAMQ n'est pas disponible il est possible de rechercher le patient avec son nom. Il sera important de confirmer la Date De Naissance (DDN) sous la forme AAAA/MM/JJ pour s'assurer qu'on a bien le bon dossier

Cliquer sur rechercher le nom de l'usager s'affiche sous l'outil de recherche, valider les informations puis cliquer sur le nom pour le sélectionner

Une fois l'usager bien identifié le sélectionner pour passer au choix de la clinique

| Image: statistic des requêtes | PRÉLÈVEMENTS REQUÊTES                                                                | RÉSULTATS RAPPORTS                                  |                                             |                        | Bonjour David Côté   PREP<br>🙀 FBAHM4AB 🔶 Fermer la session |
|-------------------------------|--------------------------------------------------------------------------------------|-----------------------------------------------------|---------------------------------------------|------------------------|-------------------------------------------------------------|
| COTE                          | E, DAVID DDN: 1987/09/06 Âge: 37 A Sex<br>sse: 501 DALPE, ST-AMABLE, QC, JOL 1L0, CA | xe: Masculin NDM: FBAH797333 Téléphone: ()<br>ANADA | 514)922-2436 Téléphone alt.:                |                        | ER                                                          |
| Clinique                      |                                                                                      | Demandé par                                         | Priorité                                    |                        |                                                             |
| FBAHM44                       | AB - 4 AB MAISONNEUVE ( 240)                                                         | Ψ                                                   | * Routin                                    | ne v                   |                                                             |
| Nº de Séjour                  | · · · · · · · · · · · · · · · · · · ·                                                | Chambre                                             | Lit                                         |                        |                                                             |
| Copie confo                   | rme                                                                                  |                                                     |                                             |                        |                                                             |
|                               |                                                                                      |                                                     | RENSEIGNEMENTS<br>SUR LA REQUÊTE            |                        |                                                             |
|                               |                                                                                      | Date                                                | du prélèvement Heure de prélèvement Prélevé | i par v                |                                                             |
| TESTS (0)                     |                                                                                      |                                                     |                                             |                        |                                                             |
|                               |                                                                                      |                                                     |                                             |                        |                                                             |
| RÉSUMÉ                        | 240_PANELS GENERAUX HMR 24                                                           | 40_PANEL INTRAHOSPITALIER 240_PANEL                 | NUTRITION PARENTERAL 240_PANEL_COAG         | G CHUM_NON-CONFORMITÉS |                                                             |
| 240                           | 0_Bilan_Hémato_Coag                                                                  | 240_Bilan_BIO_Routine                               | 240_Bilan_MICRO                             | 240_Bilan_PHARMACO     |                                                             |
| E8                            | C - FSC & Différentielle                                                             | ALT - Alanine aminotransférase (ALT)                | CURI - Urine: Culture                       | ACETA - Acétaminophène |                                                             |
| E E                           | - FS; Automatisé                                                                     | ALP - Phosphatase alcaline (PA)                     | CULCR - LCR: Culture                        | CARBA - Carbamazépine  |                                                             |

Pour les CLSC il peut être possible d'ajouter un patient , vous pouvez + Ajouter un nouveau patient si vous avez les droits d'accès

| A 🖄 🏠 🏚 (Mettre Ajour 🌚) 📢                                |
|-----------------------------------------------------------|
|                                                           |
| Bonjour David Côté ( PREP<br>B FBAHM4AB + Femeria session |
| DDN RAMQ                                                  |
|                                                           |
|                                                           |
| + Ajouter un nouveau patient PHONÉTIQUE RECHERCHER        |
| Âge Sexe NDM RAMQ                                         |
| 1/10 A FBAH572722                                         |
| 9/06 37 A M FBAH797333 COTD87090619                       |
| 1/07 62 A M FBAH771635                                    |
| 2/28 47 A M FBAH555575 COTD78022812                       |
| 1/<br>9/1<br>1/1<br>2/:                                   |

Centre intégré universitaire de santé et de services sociaux de l'Est-del'Île-de-Montréal QUÉDEC का क

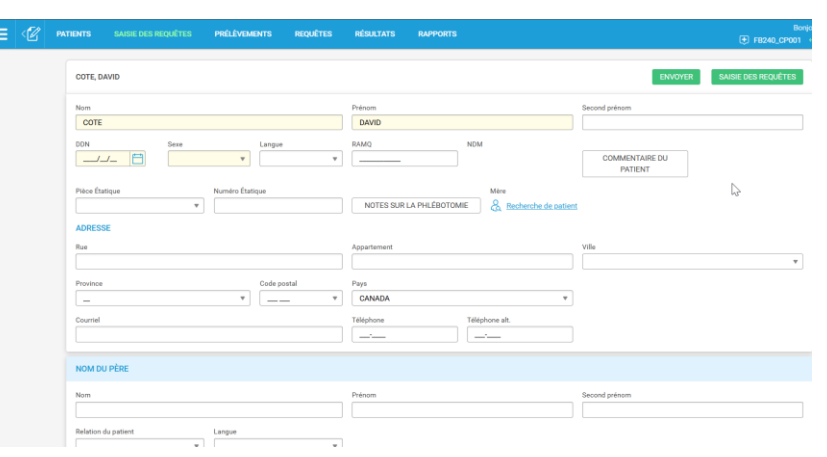

### Aperçu général

|                                                                                               |                                                                                                    |                                                                                                    |                                                                                                    | Activities of Second |
|-----------------------------------------------------------------------------------------------|----------------------------------------------------------------------------------------------------|----------------------------------------------------------------------------------------------------|----------------------------------------------------------------------------------------------------|----------------------|
| C about the                                                                                   | 2 entrementer and an and an an and an an and an an and an an an an an an an an an an an an an                                                                                                    | v) (hale<br>5<br>normalises filmage<br>normalises (horage                                                                                                    | 4<br>6 *********                                                                                                    |                      |
|                                                                                               | EXCLUSION FEE     MELLANNES SCIPULOS S     MELLANNES SCIENCES      MELLANNES SCIENCES      MELLANNES      MELLANNES                                                                                                    | MICE MICE Aller, Seeinger, Proc<br>D. S. Seeinger, Proc<br>D. S. Seeinger, A. and Adv. 199<br>Seeing, Status, A. Annolas, 199<br>Seeing, Status, Status, 199<br>Sec. Sec. Sec. Sec. Sec. Sec. Sec. Sec.                                                                                                    | HEAL MARK Market Huge Tagle TE (Pro)     HEAL Annual to constrain the second second seco |                      |
| C DA Lateral<br>C Mala Para<br>C Mil. Series<br>C Mil. Asia<br>C Mil. Series<br>C Mil. Series | IU Charles Part Part Part Part Part Part Part Part                                                                                                    | C Materials and a final that the second second seco                                                                                                    | Call Contractive State     Call Contractive State     Call Contractive State     Call Contractive State     Call Contractive State     Call Contractive State                                                                                                    |                      |
| C 42.5mm                                                                                      | Insubation (The<br>constrainties (L)<br>Constrainties (L)<br>Constrainties | a C MCCL meeths L1000 anothere<br>Meetings<br>C 000,200<br>C 000,200<br>C | C Stu-Sovenska zena Sant<br>C Statu-Sovenska Zenata<br>C Statu-Sovenska Zenata Stata                                                                                                    |                      |
| O Red. Ave.                                                                                   | infine Calif. And a Data series                                                                                                    | C 1967, 16 altribute & trains                                                                                                    |                                                                                                    |                      |

Les champs en beige sont les informations minimums obligatoires pour compléter une requête

Vous y trouvez les éléments suivants :

- 1. Le nom et les coordonnées de l'usager dans le haut de la page
- 2. Champ pour le choix de la clinique
- 3. Champ pour le choix du prescripteur

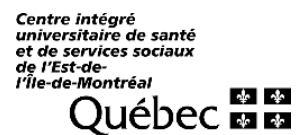

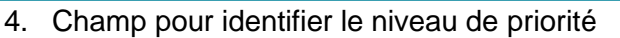

- 5. Champ pour identifier une personne qui a besoin d'une copie des résultats
- 6. Champ pour indiquer les renseignements inscrits sur la requête.
- 7. Informations sur la date et l'heure du prélèvement.
- 8. Information sur le préleveur
- 9. Différents panels d'analyses
- 10. Choix d'analyse

### La Clinique et du prescripteur (demandé par)

### La meilleure façon de faire une recherche c'est d'utiliser le code attribué à la clinique et au prescripteur.

Pour la recherche de la clinique n'utilisez pas d'accent si vous faites une recherche par nom.

On peut y inscrire des parties de mots (ex. « phar » résultat = « pharmacie »). Si vous cherchez une adresse complexe : « 06 dent rose » pour trouver les centres dentaires de la région 06 dans Rosemont)

### Avec SIL-P le choix de l'emplacement est très important puisque l'acheminement des résultats passe par la clinique. Le lieu de l'ordonnance, c'est l'endroit où les résultats seront acheminés.

Pour trouver la bonne clinique vous pouvez utiliser la barre de recherche en y indiquant le code postal de la clinique ou le nom afin d'obtenir une sélection adéquate. Sélectionner "RECHERCHER" pour voir cette liste de choix.

Vous pouvez descendre la liste pour identifier votre unité et la sélectionner. Les choix sont classés par ordre alphabétique.

Les cliniques sont programmées selon les infos du RSSS.

Pour qu'une clinique ressorte dans une recherche, il est important de l'écrire tel qu'inscrite au RSSS en incluant les tirets, les espaces ou les parenthèses.

Bien valider l'adresse, certaines cliniques écrivent l'adresse de la porte d'entrée des patients sur la requête, mais c'est l'adresse postale du RSSS qui est programmée dans le système.

Du côté de la Clinique on nomme le lieu où l'usager a consulté le prescripteur. Ainsi, cette information doit être nommé par le prescripteur avant de remettre la requête a l'usager.

Il faut savoir que les cliniques:

- On un code unique
- À l'intérieur du CIUSSS Est-de-l'Île-de-Montréal les codes débutent par FB. (exemple : FBABEXAC pour Bureau des expositions accidentelles)
- À l'extérieur de l'établissement débutent par 06 (exemple : 061000312 pour GMF du Queen Elizabeth)

**Important** : La liste des cliniques est provinciale soyez vigilant pour choisir la bonne.

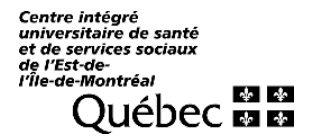

### Sélection du prescripteur

On sélectionne **le prescripteur** ; médecin, pharmacien, infirmière qui est créé une seule fois dans le système, avec le lieu de pratique principal tel qu'inscrit à la table des médecins/ordre professionnel. La

### Demandé par – Le Prescripteur

*Demandé par*, c'est à cet endroit que l'on doit nommer le Prescripteur. Idéalement on fait la recherche par numéro de license, numéro de pratique ou tout autre code fourni par l'ordre professionnel du prescripteur.

Ne mettez pas d'accent si vous faites une recherche par nom.

Une recherche par numéro évite les erreurs de prescripteur.

**Important** : La liste des prescripteurs est provinciale soyez vigilant il peut y avoir des noms identiques avec des numéros de licence différents.

### Particularité en CH

Dans le cas d'un patient hospitalisé sur une unité de soin, le médecin traitant est identifié comme étant le médecin prescripteur de toutes les analyses, même si elles sont demandées par plusieurs médecins différents.

Si une clinique n'est pas disponible, entrer le code ZND dans le champ Clinique et mettre un (\*) dans la

case Demandé par. Cliquez sur \*- Ajouter un médecin auxiliaire

Lorsque les coordonnées d'une clinique sont non disponibles :

La clinique générique ZND (non disponible) doit être utilisée seulement si toutes les recherches ont été infructueuses.

L'utilisation du code ZND occasionne :

Un risque d'erreur accru car la saisie est manuelle Des résultats transmis par la poste (ils ne seront pas transmis au DMÉ/DCI) Un rapport imprimé au prescripteur envoyé par courrier postal uniquement

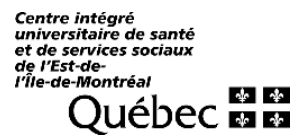

| Adresse: 1670 ST JEAN BAPTISTE AP5 PAT, MOR                                                                                                    | r: 115 A. Sexe: Férrinin NDM: FBAH414158 Télépi<br>NTREAL, QC, H1B SN8, CANADA                                                                                                    | hone: (514)645-0248 Téléphone alt.                                                                                                    | 6                                                                                                    | ENVOYER             |
|----------------------------------------------------------------------------------------------------|----------------------------------------------------------------------------------------------------|----------------------------------------------------------------------------------------------------|----------------------------------------------------------------------------------------------------|---------------------|
| Clinique                                                                                                    | Demandé par                                                                                                    |                                                                                                    | Priorité                                                                                                    |                     |
| ZND - COORDONNEES NON DISPONIBLES                                                                                                    | * N                                                                                                    |                                                                                                    | Routine                                                                                                    |                     |
| Mi de Sélaur                                                                                                    | 1                                                                                                    | Q                                                                                                    |                                                                                                    |                     |
|                                                                                                    | * - Alouter un midecin auxiliaire                                                                                                    |                                                                                                    |                                                                                                    |                     |
| 1 1 1 1 1 1 1 1 1 1 1 1 1 1 1 1 1 1 1                                                                                                    |                                                                                                    |                                                                                                    |                                                                                                    |                     |
| Copie conforme                                                                                                    |                                                                                                    |                                                                                                    |                                                                                                    |                     |
|                                                                                                    |                                                                                                    | SUR LA REQUÉTE                                                                                                    |                                                                                                    |                     |
|                                                                                                    |                                                                                                    |                                                                                                    |                                                                                                    |                     |
|                                                                                                    | Dete du                                                                                                    | u prélèvement Heure de prélèvement                                                                                                    | Prélevé par                                                                                                    |                     |
|                                                                                                    | Prélever maintenant 2025                                                                                                    | 5/02/26                                                                                                    |                                                                                                    |                     |
| TESTS (0)                                                                                                    |                                                                                                    |                                                                                                    |                                                                                                    |                     |
| TESTS (0)<br>RÉSUME 240 JAINELS GENERALIX HMIR 8                                                                                                    | NON-CONFORMITÉS                                                                                                    |                                                                                                    |                                                                                                    |                     |
| TESTS (0)  RÉBUARE 240 JANNELS GENERALIX HMIR 8                                                                                                    | VON-CONFORMITÉS                                                                                                    | 240 Biles MP20                                                                                                    |                                                                                                    |                     |
| TESTS (0)  RESULANE 240_DANNELS GENERALIX HMH 240_DANNELS GENERALIX HMH 240_DIllan, Hémato_Coag 240_Ellan, Hémato_Coag                                                                                                    | 240,Bilan_BIO_Routine                                                                                                    | 240,Bilan,MICRO                                                                                                    | 240,Bilan,PHARMACO                                                                                                    |                     |
| TESTS (0)  REGULARE 240_DANELS GENERALIX HMIR N  240_DIAL HMIR  240_DIAL HMIR  5  5  5  5  5  5  5  5  5  5  5  5  5                                                                                                    | VDR-CONFORMITÉS                                                                                                    | 240, Bilan, MICRO                                                                                                    | 240, Bilan, PHARMACO                                                                                                    |                     |
| TESTS (0)  RESULANE 240_PANELS CENERALIX HM/R  240_PANELS Cong  FSC_FSC_Appf Cong  FSC_FSC_Appf Cong  FSC_F  | AT - Alarme ambotantérase (AT)<br>AT - Alarme ambotantérase (AT)<br>AT - Photohatase akalme (PA)                                                                                                    | 240_Bilan_MICRO<br>CURI_Unine_Culture<br>CULCR-LCR-culture                                                                                                    | 249, Bilan, PHARMACO     ACETA - Addression                                                                                                    | dose Sana           |
| REBUME 240 JANELS GENERALIX FMM R<br>240 JANELS GENERALIX FMM R<br>240 Statustic<br>SEC SC & Differenciate<br>SEC SEC A Differenciate<br>SEC SEC Administration                                                                                                    | VOR-CONFORMITÉS  240, Bilan, BIO, Routine  ALTAlanine aminotraniférase (ALT)  ALP-Phosphatase Alaline (PA)  ALEAlaxime CACalcium                                                                                                    | 240_Bilan_MICRO CURI_Unites_Culture CULIRI_UNICRO ULICRI_UCR_Culture ULIOBI_ILIUNISID INTO CU                                                                                                    | 240_Bilan_PHARMACO     ACETA-Actaminophine     CARBA-Carbamacione     CARBA-Carbamacione     CARCEL-Oxiosocome 2.h. post     CARCEL-Oxiosocome 2.h. post     CARCEL-Oxiosocome 2.h. post     CARCEL-Oxiosocome 2.h. post                                                                                                    | Ldose, Sang         |
| TESTS (0)  RÉBUARE 240. J'ANNELS GENERALOX HAIR  240. Bilan, Hémato, Coog  552. SSC. & Differentatio  ES2SSC. & Differentatio  ES2SSC. & Differentation  ES2SSC. & Differentation  ES2SSC. & D                                                                                                    | VCN-CONFORMITÉS 240_Bilan_BIO_Routine ALT_Alanne aminotrantificase (ALT) ALE_Phosphatase akaine (PA) ALB_ADoursine CALE_Calcium CARE_ACestanine CARE_ACestanine                                                                                 | 240,Bilen,MICRO<br>CURI - Unite: Culture<br>CULCR - LCR: Culture<br>LIGET - LIGR: A biologicup: Cu<br>EUSP - Flex: Culture<br>GOODE - Boons: Culture                                                                                                    | 240_Bilan_PHARMACO     ACETA_Actisarinophine     CARBA_Carbamacfoine     CYC24.Cyclospone 2.h post     CYC24.Cyclospone 2.h post     CYC24.Cyclospone 2 | Ldose: Sang         |
| TESTS (0)                                                                                                    | VOR-CONFORMITÉS  240,Bilan,BIO,Routine  ALT-Alanne aminotransferase (ALT)  ALP-Phosphitake akialine (PA)  ALE-Albumine  CA-Salcium  CA-Salcium  RA-Sedum                                                                                        | 240, Bilan, MICRO CURL-Unre-Culture CUCR-LOR Culture UDB:-Louide biologicup-Cu PUSP-Plan-Culture OD00E-Corps:Culture SELESelex:Culture                                                                                                    | 240, Bilan, PHARMACO     AGETA - Actariansohine     AGETA - Actariansohine     CABA - Carbanazione ture aérobie     CYC2H - Oxiospone Crear. S     DUXN - Dipone     GENTC - Orthogenine Crear.     GENTC - Orthogenine Crear.                                                                                                    | Lósse: Sang<br>ang  |
| TESTS (d)  REGUME 240_SYMMELS GENERALIX HMH  240_SHimsto_Coag  550-FSC-A Differentialle  550-FSC-A Differentialle  550-FSC-Adomstatio  FEDIO_RHItoulocytes  5501-Biddmentation  FTINA_Tempa de orothoontbine normalise  (00)  FTI-PTI                                                                                                    | VOR-CONFORMITÉS  240,Bilan,BIO,Routine  ALP_Phosphatase akceller (PA)  ALP_Phosphatase akceller (PA)  ALP_Aboursne  CA-Calcium  CBA-Calcium  CBA-Calcium  KIA-Sodum  KIA-Sodum  K - Potassum                                                    | 240, Bilen, MICRO CUEL-LINE, Culture CUCEL-LOR, Culture UDEL-LINE/Above CUELE-Bear, Culture SELLE-Belles, Culture SELLE-Selles, Culture CURP, Voes respirators and                                                                                                    |                                                                                                    | Ldose, Sang         |
| TESTS (d)  REGUME 240, JANELS GENERALIX HMB  240, Sillan, Hémato, Coag  E52, F52, A Differentialis  E52, F52, A Differentialis  E52, F52, Advonantialis  E52, F52, Advonant | NOR-CONFORMITÉS  240, Bilan, BIO, Routine  ALT - Alanme amnotauntérase (ALT)  ALT - Alanme amnotauntérase (ALT)  ALT - Alanme (ALT, Alanme)  CA.: Calcan  CBEA.: Créatraine  NA.: Sodium  K.: Potassium  CL:: Choore                            | 240, Bilan, MICRO CUIT-Linne, Culture CUICR-LOR, Culture USB-Louide biologicup, Cu PUSP-Plan, Culture SELLE - Belles, Culture SELLE - Belles, Culture CUIT-Vass resolutations and culture adricte                                                                                                    |                                                                                                    | Ldosel, Sang        |
| TESTS (0)  REGUME 240 J'ANELS GENERALIX FIME  240 J'ANELS GENERALIX FIME  240 J'ANELS GENERALIX FIME  240 Lilian J Hémato Cosig  S50 - S50 - S50 - S60 - S50 - S50 | VCR-CONFORMITÉS 240_Bilan_BIO_Routine ALT_Alamme aminotaxus férase (ALT) ALP=Phosobatase alkalme (PA) ALB_ARbursine CA_Calcianm CAEA_Créatrine NA_Sodaum KA_Sodaum CAEA_Créatrine CAE_Charme QUIT_Caerma dutamotitaans férase (QQI)             | 240_Bilan_MICRO CURI_Utine Culture CULCR_LOR: Culture USER_Stanks EUSER_Stanks EUSER_Stanks EUSER_Stanks EUSER_Stanks EUSER_Stanks CURI_Voes resistances and culture EUSER_Stanks EUSER_Stanks EUSER_St | Constant Section 2015     Constant Section 2015     Constant Sect | Ldosel, Sang<br>ang |
| TESTS (0)   REBUARE 240_UMRELE CENERALOC HMIR 240_Bilan_Hémato_Coog  SSC_SSC_& Differentatio ESC_ESC_& Differentatio ESC_ESC_& Differentation ESCDE_BABlockostes SEDL_SEdimentation PTT_PTT ESDE_ESDE.SEdimonate DD_D_Dumles de Elonive 240_Bilan_Bilo_Sére                                                                                                    | VCN-CONFORMITÉS  240,Bilan,BIO,Routine ALT-Alanine aminotraniférase (ALT) ALE-Phosobutase aktaine (PA) ALB-Aboortine CAL-Calcium CALS-Calcium BAL-Solution NA-Solution KL-Potassium CL-Chiones ODI-Gamma glutamyl transferate (OQI) OUL-Obloces | 240, Bilan, MICRO     CURI - Unite: Culture     CULCR - LCR: Culture     LIGEL - LICR: Culture     DISP - Flast-Culture     SPLICE - Relies: Culture     SPLICE - Relies: Culture     CURI - Voiss respirations and     culture adobte     CBROM - Boochister. culture.     RECAC - Bacterio reliatante     culture-internets. Culture                                                                                                    | CARDA - Carbamazóone     CARDA - Carbamazóone     CARDA - Carbamazóone     CARDA - Carbamazóone     CARDA - Carbamazóone     CARDA - Carbamazóone     CARDA - Cisosone     CARDA - Cisosone     Carbamazóone     CISOS - Cisosone     Carbamazóone     Cisosone     Carbamazóone     Cisosone     Carbamazóone     Cisosone     Carbamazóone     Cisosone     Cisosone    | Lidote: Sang        |

Si la clinique est connue, mais que le prescripteur n'est pas connu, mettre seulement un (\*) dans le champ *Demandé par* 

Si le prescripteur n'est pas dans la liste, il faut inscrire une étoile « \* » dans le champ *Demandé par* pour faire afficher la fenêtre de saisie MÉDECIN AUXILIAIRE.

Il faut alors compléter tous les champs afin que le prescripteur puisse être ajouté dans la liste - Les champs en jaune sont obligatoires

| Centre intégré<br>universitaire de santé |    |    |
|------------------------------------------|----|----|
| et de services sociaux<br>de l'Est-de-   |    |    |
| l'Île-de-Montréal                        |    |    |
| Ouébec                                   | ¥  | 40 |
| QUEDEE                                   | 40 | A. |

| Image: statistic des requêtes         Prélèvements  | REQUÊTES RÉS                                        | ULTATS RAPPORTS                                         |                                          |         |                                    |            | B<br>FB240_CP002 |
|-----------------------------------------------------|-----------------------------------------------------|---------------------------------------------------------|------------------------------------------|---------|------------------------------------|------------|------------------|
| TREMBLAY, ADRIENNE DDN<br>Adresse: 1670 ST JEAN BAP | k: 1910/01/28 Âge: 115 A<br>TISTE AP5 PAT, MONTREAL | Sexe: Féminin NDM: FBAH414158<br>., QC, H1B 5N8, CANADA | Téléphone: (514)645-0248 Téléphone alt.: |         | S                                  | ENVOYER    |                  |
| Clinique                                            |                                                     | Demandé par                                             | Priorité                                 |         |                                    |            |                  |
| ZND - COORDONNEES NON DISP                          | DNIBLES                                             | MÉ                                                      | DECIN AUXILIAIRE                         |         | <b>v</b>                           |            |                  |
| № de Séjour                                         | Nom                                                 |                                                         | NIUM                                     |         |                                    |            |                  |
| Copie conforme                                      | Prénor                                              | n                                                       | Second prénom                            |         |                                    |            |                  |
|                                                     | # de                                                | rence<br>U                                              | Titre                                    |         |                                    |            |                  |
| TESTS (0)                                           | ID seco                                             | ondaire                                                 | NIMC                                     |         |                                    | Ψ          |                  |
|                                                     | ADRES                                               | SSE                                                     |                                          |         |                                    |            |                  |
| RÉSUMÉ 240, PANELS GEN                              |                                                     |                                                         | Appartement Ville                        | •       |                                    |            |                  |
| 240_Bilan_Hémato_Coag                               | Provinc                                             | code postal                                             | Pays                                     | 240_Bil | an_PHARMACO                        |            |                  |
| ESC - FSC & Différentielle                          | -                                                   | · · · · · ·                                             | CANADA                                   |         | <ul> <li>Acétaminophène</li> </ul> |            |                  |
| ES-FS: Automatisé                                   | Téléph                                              | one                                                     | Ext.                                     | CARBA   | - Carbamazépine                    |            |                  |
| RETIC - Réticulocytes                               |                                                     |                                                         |                                          | CYC2H   | - Cyclosporine 2 h post            | dose: Sang |                  |
| SEDI - Sédimentation                                | Eav                                                 |                                                         | Télépuertioneur                          | CYCLC   | - Cyclosporine Creux: Sa           | ang        |                  |
| PTRIN - Temps de prothron<br>(RNI)                  | nbine normalisé                                     |                                                         |                                          | DIGXN   | - Digoxine                         |            |                  |
| П РТТ-РТТ                                           | Courtie                                             | al                                                      | Prodoinilitó                             | GENTC   | - Gentamicine Creux                |            |                  |
| EIBRI - Eibrinogène                                 | Courie                                              | 1                                                       | apeciante                                | GENTP   | - Gentamicine Pic                  |            |                  |
| DD - D-Dimère de Fibrine                            |                                                     |                                                         |                                          |         | <u>.ithium</u>                     |            |                  |
| 240 Bilan BIO Séro                                  |                                                     | ANN                                                     | ULER APPLIQUER                           | PHEN-   | Phérotoïne                         |            |                  |
| ACHCM - Hépatite B . Anti-                          |                                                     | LIP - Lipase                                            | HC - Song Culture                        | SALIC-  | Salicylates                        |            |                  |
| HBSAC - Hépatite B, Anti-H                          | Bs D                                                | MG - Magnésium                                          | STRB - S. agalactiae: Culture            | SIROM   | - Sirolimus                        |            |                  |
| HBSAG - Hépatite B. HBSAG                           |                                                     | PHOS - Phosphate                                        | BKX - Mycobacterium sp: Culture          | TACRO   | - Tacrolimus (LC/MS/M              | 15)        |                  |
| MONO - Hétérophile, Ac                              |                                                     | ISH - TSH                                               | PAREC - Oeufs & parasites; Selles;       | TOBRC   | - Tobramycine Creux                |            |                  |
| RUBEO-Virus de la Rubéol                            | e.lgG                                               | PRLIP - Profil lipidique                                | Concentration                            |         | - Tobramycine Pic                  |            |                  |

Note: étant donné que la transmission des résultats se fait selon la clinique, la saisie d'un prescripteur avec \* n'a pas d'impact sur l'acheminement des résultats, à moins qu'il soit en copie conforme.

### Priorité

Le choix de Routine doit être sélectionné

- Routine
- Planifié
- Stat
- Urgent Ne pas utiliser « Urgent », ce n'est pas utilisé pour la grappe CHUM

Le choix de la priorité à sélectionner figure sur la requête.

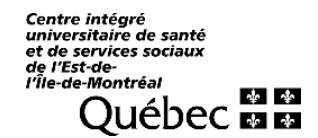

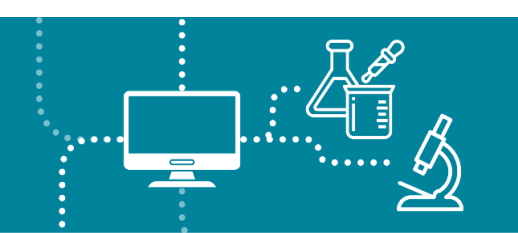

#### Clinique et No de séjour

#### Particularités 1ère ligne

Cette fonction n'est pas utile pour les centres de prélèvement. Elle est associée à l'admission d'un usager pour un épisode de soins.

### Particularités CH

Si le patient a un No de séjour, l'information apparaitrait ici Valider que le séjour correspond à votre emplacement

- FBAH pour HMR
- FBBH pour HSCO
- FBCH pour IUSMM

**Important** : Le préfixe FZZZ indique un séjour temporaire - Ne jamais choisir un numéro de séjour avec ce préfixe.

Cela occasionnerait un problème pour l'acheminement des résultats dans OACIS.

Si le préfixe FZZZ apparait : sélectionner un champ vide ou un séjour avec un autre préfixe.

### Copie conforme

C'est UNIQUEMENT le prescripteur qui peut ajouter des personnes en copie conforme pour la requête Il faut l'utiliser de façon diligente puisque certaines balises encadrent cette pratique (Ex : le consentement du patient pourrait être requis).

On peut ajouter jusqu'à 8 personnes en C.C. (incluant le prescripteur) afin qu'une copie des résultats soit acheminée au lieu de pratique principal, tel qu'inscrit au bottin des médecins ou à l'ordre professionnel.

• Écrire le nom du/des médecin/s dans le champ copie conforme (Max 8)

| PATIENTS SAISIE DES REQUÊTES PRÉLÉVEMENTS REQUÊTES                                                                                                    | RÉSULTATS RAPPORTS                                                                                 |                                            |                                              |
|----------------------------------------------------------------------------------------------------|----------------------------------------------------------------------------------------------------|--------------------------------------------|----------------------------------------------|
| Adresse: 5912 RUE DDN: 2023/07/03 Åge:                                                                                                    | 19 M Sexe: Féminin NDM: FBAH2162124 Télép<br>, QC, H1N 1K3, CANADA                                 | hone: (514)714-5763 Téléphone alt.:        |                                              |
| Clinique                                                                                                    | Demandé par                                                                                        | Priorité                                   |                                              |
| CBGHCHCHAUVEAU - HOPITAL CHAUVEAU                                                                                                    | * 00106 - NGUYEN, CAROLINE                                                                         | v Routi                                    | ne v                                         |
| Nº de Séjour                                                                                                    | Chambre                                                                                            | Lt                                         |                                              |
|                                                                                                    | *                                                                                                  |                                            |                                              |
| Conia conforme                                                                                                    |                                                                                                    |                                            |                                              |
| 00264 - ALBERT, MARTIN × 00658 - BERNARD, EL<br>92381 - COTE, NATHALIE × 01640 - DUFCOR, LA<br>00562 - FILION, CAMILLE × 4098207 - GAUDEA<br>Vous ne pouves alektonner gue 8 médiecins | ISABETH × 02203 - JOYAL, DOMINIQUE ×<br>JRIE-ANNE × 89023 - ERNEST-BIZET, FLORENCI<br>ULT, NANCY × | RENSEIGNEMENTS<br>SUR LA REQUÊTE           |                                              |
| TESTS (17)<br>ALT - Alanine aminotransférase (ALT) × ALP - Pho<br>GGT - Garcera detared transférase (GGT) × GUI                                                                        | sphatase alcaline (PA) × ALB - Albumine × (                                                        | CA - Calcium × CREA - Créatinine × NA - So | dium × K - Potassium × CL - Chlorure ×       |
| RSOSI - Sang occulte (RSOSI): Selles ×                                                                                                    | - diocose x EP - Epase x Mo - magnesion                                                            | A PhosePhosphate A Tane Tan A Ph           | Lir-From pluque X PROT-Frommes X             |
| RESUME 240_PANELS GENERALX HAR                                                                                                    | NON-CONFORMITÉS                                                                                    | 240_Bilan_MICRO                            | 240, Bilan, PHARMACO                         |
| FSC - FSC & Différentielle                                                                                                    | ALT - Alanine aminotransférase (ALT)                                                               | CURI - Urine: Culture                      | ACETA - Acétaminophène                       |
| ES-FS: Automatisé                                                                                                    | ALP - Phosphatase alcaline (PA)                                                                    | CULCR-LCR: Culture                         | CABBA - Carbamazépine                        |
| RETIC - Réticulocytes                                                                                                    | ALB - Albumine                                                                                     | LIOBI - Liquide biologique: Culture aéro   | bie CYC2H - Cyclosporine 2 h post dose. Sang |
| SEDI - Sédimentation                                                                                                    | CA - Calcium                                                                                       | PUSP - Plaie; Culture                      | CYCLC - Cyclosporine Creux; Sang             |
| PTRIN - Temps de prothrombine normalisé                                                                                                    | CREA - Créatinine                                                                                  | GORGE - Gorge: Culture                     | DIGXN - Digoxine                             |
| (RNI)                                                                                                    | NA - Sodium                                                                                        | SELLE - Selles: Culture                    | GENTC - Gentamicine Creux                    |
| U PIT-PIT                                                                                                    | K - Potassium                                                                                      | CVRI - Voies respiratoires inférieures:    | GENTP - Gentamicine Pic                      |

Champs renseignements sur la requête

| RENSEIGNEMENTS |  |
|----------------|--|
| SUR LA REQUÊTE |  |

Ce bouton permet d'ajouter des commentaires

L'information inscrite dans cette section va s'imprimer sur le rapport, alors inscrire seulement les informations qui sont pertinentes.

| \Xi < 🗹 patients saisie | DES REQUÈTES PRÉLÉVEMENTS REQUÊTES             | RÉSULTATS RAPPORTS                                                                                                    |                                                                                |                             | Bonjour David |
|-------------------------|------------------------------------------------|----------------------------------------------------------------------------------------------------|--------------------------------------------------------------------------------|-----------------------------|---------------|
|                         | Adresse: 5912 RUE DE MARSEILLE, MONTREAL       | 19 M Sexe: Férninin NDM: FBAH2162124 Téléph<br>, QC, H1N 1K3, CANADA                                                                                                    | one: (514)714-5763 Téléphone alt.:                                             |                             |               |
|                         | Clinique                                       | Demandé par                                                                                                    | Priorité                                                                       | 13                          |               |
|                         | CBGHCHCHAUVEAU - HOPITAL CHAUVEAU              | * 00106 - NGUYEN, CAROLINE                                                                                                    | * Routine                                                                      | *                           |               |
|                         | N <sup>p</sup> de Séjour                       | Chambre                                                                                                    | Le                                                                             |                             |               |
|                         | Copie conforme                                 |                                                                                                    |                                                                                |                             |               |
|                         | 00264 - ALBERT, MARTIN ×                       |                                                                                                    | RENSEIGNEMENTS                                                                 |                             |               |
|                         |                                                |                                                                                                    | SUR LA REQUÊTE                                                                 |                             |               |
|                         | TESTS (17)                                     | Date d<br>Prélever maintenant 2023<br>RENSEIGNEMEN                                                                                                    | prélèvement Heure de prélèvement Prélevé par<br>V02/27 FR<br>TS SUR LA REQUÊTE | •                           |               |
|                         | ALT - Alanine aminotransférase (ALT) × ALP - P | Commentaire sur la requête                                                                                                    | + Aiouter un commentair                                                        | Potassium × CL - Chlorure × |               |
|                         | GGT - Gamma glutamyl transférase (GGT) × Gt    |                                                                                                    |                                                                                | idique × PROT - Protéines × |               |
|                         | RSOSI - Sang occulte (RSOSI); Selles ×         |                                                                                                    |                                                                                |                             |               |
|                         | RÉSUME 240_PANELS GENERAUX HMR                 |                                                                                                    |                                                                                |                             |               |
|                         |                                                | ANNULER                                                                                                    | APPLIQUER                                                                      |                             |               |
|                         | 240_Bilan_Hémato_Coag                          | 240_Bilan_BIO_Routine                                                                                                    | 240_Bilan_MICRO                                                                | 240_Bilan_PHARMACO          |               |
|                         | FSC - FSC & Différentielle                     | ALT - Alanine aminotransférase (ALT)                                                                                                    | CURI - Urine: Culture                                                          | ACETA - Acétaminophène      |               |
|                         | ES-ES: Automatisé                              | ALP - Phosphatase alcaline (PA)                                                                                                    | CULCR - LCR: Culture                                                           | CARBA - Carbamazéoine       |               |
|                         | Company and it is                              | Comment of the second second s | Therease an arease a set of the                                                |                             |               |

Lorsqu'un renseignement est inscrit sur la requête reçue, il faut le transcrire dans la requête informatique. Noter l'ensemble des commentaires inscrits sur la requête papier à l'intérieur de la boite de commentaires. Ex. Patient a jeun 8 h et non 12h

Ne pas ajouter d'indication pour faxer les résultats ou un changement d'adresse Ne pas utiliser le bouton à droite pour ajouter un commentaire prédéfini.

|                            | RENSEIGNEMENTS SUR LA REQUÊT | Έ                       |
|----------------------------|------------------------------|-------------------------|
| Commentaire sur la requête |                              | + Ajoute our commutaire |
|                            | ANNULER                      |                         |

### Date et heure de prélèvement

Selon le lieu où se fait l'enregistrement, le fonctionnement diffère.

Enregistrement en avance (Dispensateurs de services, soins à domicile).

Les bonnes pratiques veulent que les étiquettes soient produites avant de faire le prélèvement. Il est possible de produire les étiquettes la veille du prélèvement (et jusqu'à 10 jours d'avance, mais idéalement on ne dépasserait pas 4 jours d'avance).

Quand une requête est saisie en avance et que la Priorité Planifié est sélectionnée, il faut inscrire une date et heure prévue dans la section (Ex. : la date ou le prélèvement est prévu ex : l'heure de déput de journée (8h))

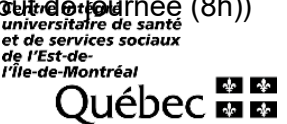

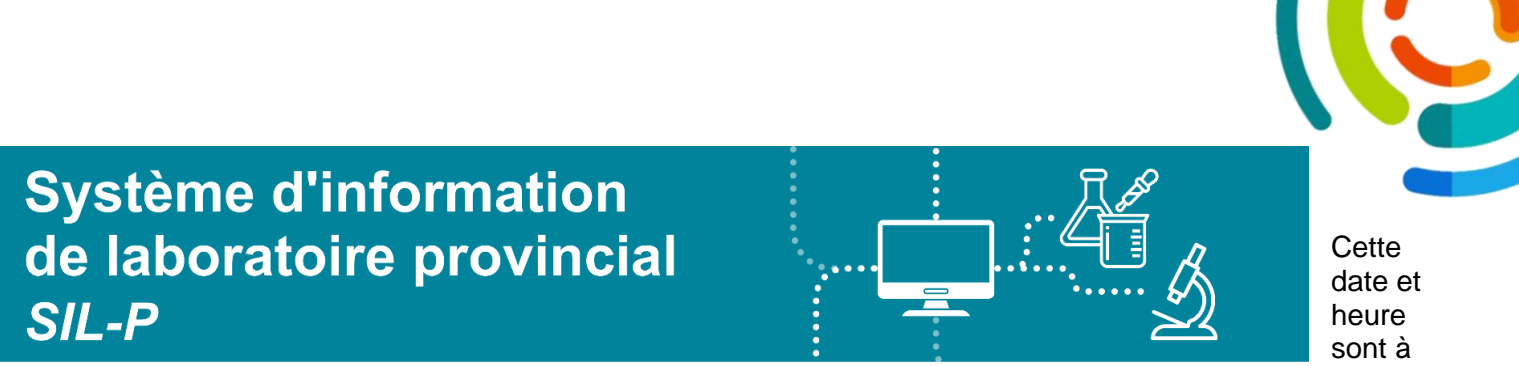

titre indicatif. L'action (scan) de prélever le ou les spécimens inscrira la bonne date et heure de prélèvement

Il est **IMPORTANT** d'avoir la **bonne date et heure du prélèvement.** L'ajustement de l'information doit être faite dans les cases dates et heure de prélèvements correspondantes.

| 8 TEST, LABO DON: 2005/07/08<br>Advesse: ABC, NULL, QC, NULL | Âge 19.4 Seve Masculin NDA | & DAAH999994 Téléph | one: Téléphone alt.: |                      |                     |   |                                  |
|--------------------------------------------------------------|----------------------------|---------------------|----------------------|----------------------|---------------------|---|----------------------------------|
| Clinique                                                     | ٠                          | Demandé par         |                      | ٣                    | Priorité<br>Routine | ¥ |                                  |
| Nº de Séjour                                                 | v                          | Copie conforme      |                      |                      |                     |   | RENSEJONEMENTS<br>SUR LA REQUÊTE |
| ***** /*L                                                    |                            | Prélever maintenant | Date du prélèvement  | Heure de prélèvement | Préleué par         |   | *                                |

Rappel des bonnes pratiques :

L'option « prélever maintenant » ne doit pas être utilisée

Éviter de faire des prélèvements avant d'avoir les étiquettes, étant donné qu'il faut identifier les prélèvements au chevet du patient ou devant le patient dans le cas d'un CP.

|                                          |             | Demandé par Priorité                                              |   |
|------------------------------------------|-------------|-------------------------------------------------------------------|---|
| TEST - CLIN. TEST TEST                   | *           | TEST - MOTEST-NOM DE FAMILLE, PRENOM DU MD TEST * Routine *       |   |
| NP de Séjour                             |             | Chambra Lit                                                       |   |
| DZZZ0000001087, 2024/11/20 08:56, DAAH28 | *           |                                                                   |   |
| Copie conforme                           |             |                                                                   |   |
|                                          |             | RENSEIGNEMENTS                                                    |   |
|                                          |             | SUR LA REQUÊTE                                                    |   |
|                                          |             |                                                                   |   |
|                                          | · · · ·     | Date du prélèvement Heure de prélèvement Prélevé par              |   |
|                                          |             | Philover maintenant 2024/11/21 📑 15:07 DAT0016 - Audet, Sebastien | * |
|                                          | _           |                                                                   |   |
|                                          | · · ·       |                                                                   |   |
|                                          |             |                                                                   |   |
|                                          |             |                                                                   |   |
| isie des tests demandé                   | م<br>ایک -د | amps tests                                                        |   |
| isie des tests demandé                   | és- Cł      |                                                                   |   |

|                                             | Preiever maintenant | Ŧ |
|---------------------------------------------|---------------------|---|
| TESTS (0)                                   |                     |   |
|                                             |                     |   |
|                                             | -                   |   |
| RESUME 240_PANELS GENERAUX HMR NON-CONFORMI | IES                 |   |

Dans l'application *SoftWebPlus* des codes d'analyse ont été harmonisés afin de respecter la nomenclature provinciale. Si vous ne trouvez pas la nomenclature à laquelle vous étiez habitué consultez <u>Omni-Assistant</u>

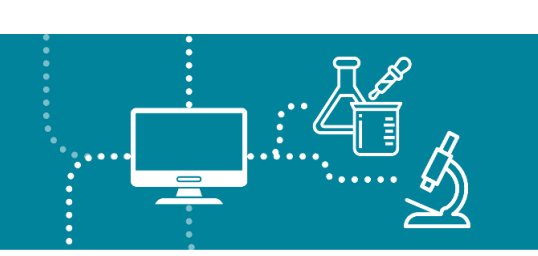

#### Sélection des analyses via les PANELS ou la case TESTS

| TESTS (0)                               |                                        |                                             |                                          |
|-----------------------------------------|----------------------------------------|---------------------------------------------|------------------------------------------|
|                                         |                                        |                                             |                                          |
| RÉSUMÉ 240 PANELS GENERALIX HMR         | NON-CONFORMITÉS                        |                                             |                                          |
|                                         |                                        |                                             |                                          |
| 240_Bilan_Hémato_Coag                   | 240_Bilan_BIO_Routine                  | 240_Bilan_MICRO                             | 240_Bilan_PHARMACO                       |
| FSC - FSC & Différentielle              | ALT - Alanine aminotransférase (ALT)   | CURI - Urine: Culture                       | ACETA - Acétaminophène                   |
| FS - FS; Automatisé                     | ALP - Phosphatase alcaline (PA)        | CULCR - LCR: Culture                        | CARBA - Carbamazépine                    |
| RETIC - Réticulocytes                   | ALB - Albumine                         | LIOBI - Liquide biologique; Culture aérobie | CYC2H - Cyclosporine 2 h post dose: Sang |
| SEDI - Sédimentation                    | CA - Calcium                           | DUSP - Plaie: Culture                       | CYCLC - Cyclosporine Creux: Sang         |
| PTRIN - Temps de prothrombine normalisé | CREA - Créatinine                      | GORGE - Gorge; Culture                      | DIGXN - Digoxine                         |
|                                         | NA - Sodium                            | SELLE - Selles: Culture                     | GENTC - Gentamicine Creux                |
|                                         | K-Potassium                            | CVRI - Voies respiratoires inférieures;     | GENTP - Gentamicine Pic                  |
| DD. D Dimàra da Elbrina                 | CL - Chlorure                          | CRRON Repeblayer outture cérchie            | LITH - Lithium                           |
| DD-D-Dimere de Fibrine                  | GGT - Gamma glutamyl transférase (GGT) | DROAD, Destfile states and                  | MYCOP - Mycophénolate                    |
| 240_Bilan_BIO_Séro                      | GLU - Glucose                          | carbapénèmes: Culture                       | PHEN - Phénytoïne                        |
| ACHCM - Hépatite B , Anti-HBc IgM       | LIP - Lipase                           | HC - Sang: Culture                          | SALIC - Salicylates                      |
| HBSAC - Hépatite B, Anti-HBs            | MG - Magnésium                         | STRB - S. agalactiae: Culture               | SIROM - Sirolimus                        |
| HBSAG - Hépatite B, HBsAg               | PHOS - Phosphate                       | BKX - Mycobacterium sp; Culture             | TACRO - Tacrolimus (LC/MS/MS)            |
| MONO - Hétérophile, Ac                  | TSH-TSH                                | PARFC - Oeufs & parasites; Selles;          | TOBRC - Tobramycine Creux                |
| RUBEO - Virus de la Rubéole, IgG        | PRI IP - Profil lipidique              | Concentration                               | TOBRP - Tohramycine Pic                  |

Une fois que vous appuyez sur le bouton des PANELS, vous avez accès à chacune des analyses prescrites. Une fois que vous cocher le \_Bilan\_ choisi il s'ajoute avec tous les tests qui y sont regroupés

Les bilans sont disponibles selon l'emplacement. Il est possible de modifier les tests d'un bilan enregistré dans *SoftWebPlus*.

La section PANELS GÉNÉRAUX contient les tests de base par département et sert à cocher les codes individuellement. Il ne faut en aucun cas sélectionner tous les tests de cette section.

Il est possible de choisir les tests via la case TESTS, qui vous permet de rechercher les codes d'analyses disponibles pour votre établissement.

### Saisie de renseignements supplémentaires obligatoires pour certains tests

Si le test nécessite des renseignements supplémentaires, une fenêtre QUESTIONS DU TEST s'ouvrira après la saisie des informations sur la requête.

Vous devrez répondre aux questions obligatoires.

| TERMBLAY, AGATHE DDN: 2023/07/03 Åge: 19 M Sexe: Féminin NDM: FBAH2162124 Téléphone: (514)714-5763 Téléphone alt.:<br>Adresse: 5912 RUE DE MARSEILLE, MONTREAL, QC, H1N 1K3, CANADA | Retour | ENVOYER |
|----------------------------------------------------------------------------------------------------|--------|---------|
| QUESTIONS DU TEST                                                                                                    |        |         |
| Sang occulte (RSOSI); Selles (RSOSI)                                                                                                    |        |         |
| Renseignement clinique RSOSI                                                                                                    |        | 4       |
| O Hémorroïdes en cours                                                                                                    |        |         |
| O Hémor et Menstruation en cours                                                                                                    |        |         |
| Ni menstruation/Ni Hémorroïdes                                                                                                    |        |         |
| O Info non disponible                                                                                                    |        |         |
| 0                                                                                                    |        |         |
|                                                                                                    |        |         |

Centre intégré universitaire de santé et de services sociaux de l'Est-del'Île-de-Montréal QUÉDEC & &

### SITUATIONS PARTICULIÈRES

### Analyse réflexe

Pour certaines demandes, le système ajoute une analyse réflexe automatiquement. Cet ajout sert à compléter le rapport d'analyse.

Une boite de dialogue apparait après avoir sauvegardé la requête. Prenez le temps de bien lire pour vous assurer que chacun des énoncés est bien un réflexe.

### Important

Le format de la boîte qui apparait ressemble beaucoup à un la boite de message d'erreurs.

| PRBS <bphe3>: réflexe "CREA" sur requête NOUVEAU<br/>RBS <bphe3>: réflexe "ALB" sur requête NOUVEAU</bphe3></bphe3> |  |  |  |  |
|----------------------------------------------------------------------------------------------------|--|--|--|--|
| RETOUR POURSUIVRE                                                                                                   |  |  |  |  |

### Dépistage de drogues urinaires

Dans certaines situations, comme pour le dosage des drogues urinaires, il faut choisir l'analyse en fonction du laboratoire ou elle sera envoyée.

Lorsque vous obtenez la boite de message d'erreur qui indique que l'analyse prescrite ne sera pas retenue ni analysée. Il faut revenir en arrière et corriger la requête. Dans ce cas, vous pouvez contacter le laboratoire pour obtenir du support.

| ( | Les tests suivants seront supprimés de la prescription:<br>Dépistage drogue urinaire (plaquette) (DRORU)<br>Le test n'est pas défini ou ses composantes ne sont pas actives |
|---|----------------------------------------------------------------------------------------------------|
|   | FERMER                                                                                                    |

### Requête envoyée

Après avoir appuyé sur le bouton le système présent un résumé de la prescription.

**Important** de bien prendre le temps de le réviser minutieusement pour s'assurer que les bons tests ont été sélectionnés et correspondent à la requête reçue.

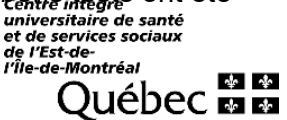

| SWP Office | REQUÊTES <b>PRÉLÉVEMENTS REQUÊTES RAPPORTS</b>                                                                                                    |                                                                                                    | - O X<br>Bonjour Sébestien Audet   PREP<br>⊕ DA180_CC001 +⊡ Fermer la session |
|------------|----------------------------------------------------------------------------------------------------|----------------------------------------------------------------------------------------------------|-------------------------------------------------------------------------------|
|            | TEST, LAND, DOM 2005/07/08 Åge: 19 A. Seve: Masculin: NDM: DAAH999<br>RESUME DE LA PRESCRIPTION  TESTS (4)  ALB - Albumine  CREA - Créatinne  INFORMATIONS GENERALES  Clinique: TEST - CLIN. TEST TEST  WE Séport:  PRÉLÉVEMENT  D et H prévues de prélévement: 2024/10/25 | 1994 Téléphone att: Etélopione att: Etélopione | 0728                                                                          |

Quand tout est vérifié appuyer à nouveau sur

afin de l'enregistrer.

Une fois la requête soumise, il n'est PAS POSSIBLE de la modifier.

Il faut OBLIGATOIREMENT faire une autre saisie de requête si un laboratoire est oublié lors de la première saisie.

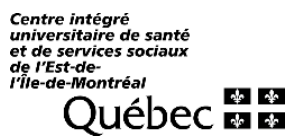

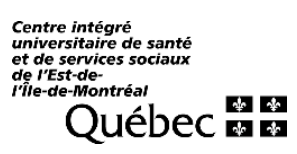